## Schritt 1: Anmeldung zum Kurs

Melden Sie sich auf www.vhb.org zu dem Kurs "Verhandlungsführung, Konfliktmanagement und Mediation" an.

Haben Sie den Kurs gefunden, rufen Sie diesen auf und melden Sie sich an:

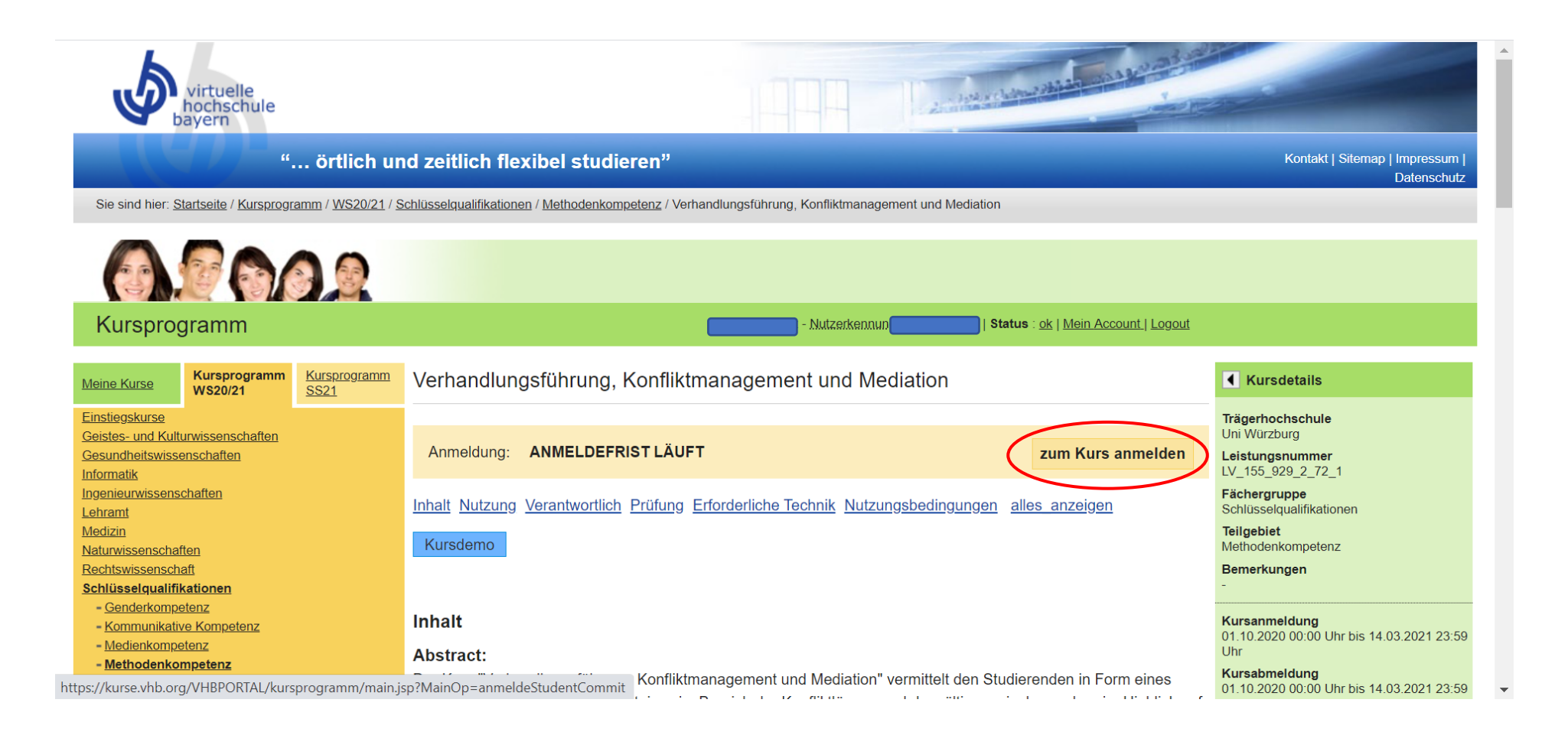

## Schritt 2: Anmeldung zur Prüfung

Sobald Sie zum Kurs angemeldet sind, können Sie unter "Meine Kurse" den Kurs auswählen bei dem Sie sich zur Prüfung anmelden möchten. Bitte beachten Sie, dass die Prüfungsanmeldung erst möglich ist, wenn Ihr Status "ok" ist!

Wenn Sie den Kurs ausgewählt haben öffnen sich verschiedene Optionen, von denen Sie bitte "zu einer Prüfung anmelden" auswählen.

|   | Mein Kursprogramm                                                         | - Nutzerkennung Stritus : ok Mein Account.   Logout                                                                                                    |                                                                          |
|---|---------------------------------------------------------------------------|----------------------------------------------------------------------------------------------------|--------------------------------------------------------------------------|
|   | Meine Kurse Kursprogramm<br>WS20/21 SS21                                  | Verhandlungsführung, Konfliktmanagement und Mediation                                                                                                    | Kursdetails                                                              |
|   | Meine aktuellen Kurse<br>Verhandlungsführung,<br>Konfliktmanagement und   | Inhalt Nutzung Verantwortlich Prüfung Erforderliche Technik Nutzungsbedingungen alles anzeigen                                                                                                    | Trägerhochschule<br>Uni Würzburg<br>Leistungsnummer<br>IV 155 929 2 72 1 |
|   | Mediation Kursverwaltung                                                  | Kulsdemo                                                                                                    | Fächergruppe<br>Schlüsselqualifikationen                                 |
| < | <u>vem Kurs abmeiden</u><br>zu einer Prüfung anmelden<br>Kurseugangsdaten | Inhalt<br>Abstract:                                                                                                    | Methodenkompetenz<br>Bemerkungen                                         |
| 2 | Kurslogin           Vertragsgestaltung und           Vertragsmanagement   | Der Kurs "Verhandlungsführung, Konfliktmanagement und Mediation" vermittelt den Studierenden in Form eines<br>Online-Kurses wesentliche Kenntnisse im Bereich der Konfliktlösung und -bewältigung, insbesondere im Hinblick auf<br>das Führen von Verhandlungen und alternative Streitbeilegungsmöglichkeiten. | Kursanmeldung<br>01.10.2020 00:00 Uhr bis 14.03.2021 23:5<br>Uhr         |
| Ī | Übungsfälle - Zivilrecht I zum Kurs                                       | Nach Bearbeitung des Kurses werden die Studierenden                                                                                                    | Kursabmeldung<br>01.10.2020 00:00 Uhr bis 14.03.2021 23:5<br>Uhr         |
| 1 | Meine Kurshistorie                                                        | - die Grundlagen der Verhandlungsführung kennen,<br>das Managen von Konflikten beherrschen und                                                                                                    | Kursbearbeitung / Kurslaufzeit<br>durchgehend (01.10. bis 14.03.)        |
|   | Sommersemester 20<br>Wintersemester 19/20                                 | - wesentliche Kenntnisse im Bereich des Mediationsverfahrens erworben haben.                                                                                                    | Freie Plätze<br>unbegrenzt                                               |
|   | Wintersemester 18/19<br>Sommersemester 18                                 | - Das Gebiet stellt eine Schlüsselqualifikation dar, deren Kenntnisse im zwischenmenschlichen Bereich unerlässlich                                                                                                    | Anbieter<br>Prof. Dr. Inge Scherer                                       |
|   | Wintersemester 17/18<br>Sommersemester 17                                 | auch unter den Mediatoren zahlreiche Nichtjuristen und sowohl im privaten als auch beruflichen Umfeld gilt es täglich verschiedene Interessen miteinander in Finklang zu bringen. Deshalb richtet sich der Kurs nicht nur an Studenten der                                                                     | <b>Umfang</b><br>Details zur Anrechnung in den FAOs                      |
|   | Wintersemester 16/17                                                      | Rechtswissenschaften, sondern auch an Studierende der Wirtschafts- und Sozialwissenschaften.                                                                                                    | SWS                                                                      |

## Schritt 3: richtige Prüfungsvariante wählen

Wählen Sie nun die "Prüfungsvariante 2" aus und klicken Sie auf anmelden.

Fertig!

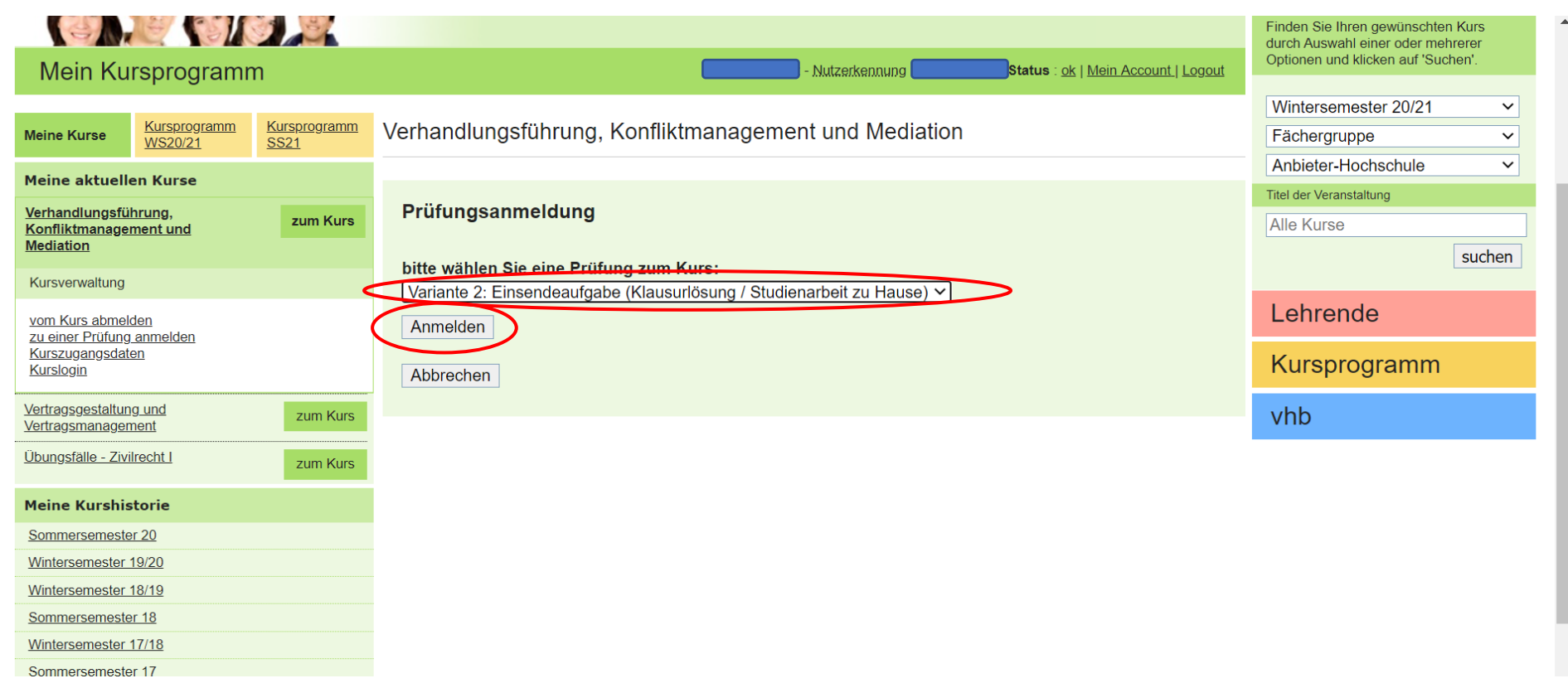